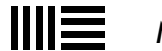

Menu 🗸

| Live    | Push       | Link       | Shop       | Packs         | Help        | More        | Try Live for fre | e Account    | Log out      |                                      |
|---------|------------|------------|------------|---------------|-------------|-------------|------------------|--------------|--------------|--------------------------------------|
| More    | on Ab      | leton.c    | om:        |               |             |             |                  |              |              |                                      |
| Blog    | Ableton iı | n Educatio | on Certil  | fied Training | g About     | Ableton     | Jobs             |              |              |                                      |
| More    | from A     | bleton     | :          |               |             |             |                  |              |              |                                      |
| Loop    |            |            |            | Learn         | ing Musi    | c           | Learning         | Synths       |              | Making Music                         |
| Watch   | Talks, Pei | rformanc   | es and     | Learn         | the funde   | amentals of | music Get starte | d with synth | esis using a | Some tips from 74 Creative           |
| Feature | s from Al  | bleton's S | Summit for | · makir       | ng right in | your brow:  | 'ser. web-base   | d synth and  |              | Strategies for Electronic Producers. |
| Music I | Makers     |            |            |               |             |             | accompa          | nying lesson | s.           |                                      |

# 34. Live Keyboard Shortcuts

# 34.1 Showing and Hiding Views

|                                        | Windows                          | Macintosh                              |
|----------------------------------------|----------------------------------|----------------------------------------|
| Toggle Full Screen Mode                | F11                              | CTRL - CMD - F                         |
| Toggle Second Window                   | CTRL - Shift - W                 | CMD - Shift - W                        |
| Toggle Session/Arrangement<br>View     | Tab                              | Tab                                    |
| Toggle Device/Clip View                | Shift - Tab or F12               | Shift - Tab or CTRL -<br>F12           |
| Hide/Show Detail View                  | CTRL - ALT - L or Shift -<br>F12 | CMD - ALT - L or CTRL -<br>Shift - F12 |
| Toggle Hot-Swap Mode                   | Q                                | Q                                      |
| Toggle Drum Rack/last-<br>selected Pad | D                                | D                                      |
| Hide/Show Info View                    | Shift - ?                        | Shift - ?                              |
| Hide/Show Video Window                 | CTRL _ ALT _ V                   | CTRL _ ALT _ V                         |
| Hide/Show Browser                      | CTRL - ALT - B                   | CMD - ALT - B                          |
| Hide/Show Overview                     | CTRL - ALT - O                   | CMD - ALT - O                          |
| Hide/Show In/Out                       | CTRL - ALT - I                   | CMD - ALT - I                          |
| Hide/Show Sends                        | CTRL - ALT - S                   | CMD - ALT - S                          |
| Hide/Show Mixer                        | CTRL - ALT - M<br>Windows        | CMD - ALT - M<br>Macintosh             |

https://www.ableton.com/en/manual/live-keyboard-shortcuts/

| Open the Preferences | CTRL - , | CMD _ , |
|----------------------|----------|---------|
| Close Window/Dialog  | ESC      | ESC     |

#### 34.2 Accessing Menus

Under Windows, you can access each menu by pressing ALT and the first letter of the menu ( ALT - F for "File," for instance). While a menu is open, you can use:

the up and down arrow keys to navigate the menu items;

the right and left arrow keys to open the neighboring menu;

Enter to choose a menu item.

In macOS, you can access individual menu entries by pressing CMD - ? . This opens a search field that will suggest menu entries as you type. You can then navigate the suggested options by pressing the up and down arrow keys and press Enter to choose one.

## 34.3 Adjusting Values

| Decrement/Increment                 | Windows<br>up and down arrow keys | Macintosh<br>up and down arrow keys |
|-------------------------------------|-----------------------------------|-------------------------------------|
| Finer Resolution for Dragging       | Shift                             | Shift                               |
| Return to Default                   | Delete                            | Delete                              |
| Type in Value                       | 0 9                               | 0 9                                 |
| Go to Next Field<br>(Bar.beat.16th) | ,                                 | ,                                   |
| Abort Value Entry                   | ESC                               | ESC                                 |
| Confirm Value Entry                 | Enter                             | Enter                               |

#### 34.4 Browsing

In addition to the shortcuts shown here, the editing shortcuts can also be used in the browser.

| Jump to Search Results             | down arrow key<br>Windows         | down arrow key<br>Macintosh         |
|------------------------------------|-----------------------------------|-------------------------------------|
| Search in Browser                  | CTRL - F                          | CMD - F                             |
| Preview Selected File              | Shift - Enter                     | Shift - Enter                       |
| Load Selected Item from<br>Browser | Enter                             | Enter                               |
| Close/Open Folders                 | right and left arrow keys         | right and left arrow keys           |
| Scroll Down/Up                     | Windows<br>up and down arrow keys | Macintosh<br>up and down arrow keys |

https://www.ableton.com/en/manual/live-keyboard-shortcuts/

| Assign Color(s) to Selected<br>Browser Item(s) | 1 / | 1 / |  |
|------------------------------------------------|-----|-----|--|
| Reset Assigned Color(s) for                    | 0   | 0   |  |
| Selected Browser Item                          |     |     |  |

## 34.5 Transport

|                                    | Windows       | Macintosh                |
|------------------------------------|---------------|--------------------------|
| Play from Start Marker/Stop        | Space         | Space                    |
| Continue Play from Stop Point      | Shift - Space | Shift - Space            |
| Play Arrangement View<br>Selection | Space         | Space                    |
| Move Insert Marker to<br>Beginning | Home          | Function +left arrow key |
| Record                             | F9            | F9                       |
| Back to Arrangement                | F10           | F10                      |
| Activate/Deactivate Track          | F1 F8         | F1 F8                    |

# 34.6 Editing

|            | Windows  | Macintosh |
|------------|----------|-----------|
| Cut        | CTRL _ X | CMD _ X   |
| Сору       | CTRL - C | CMD - C   |
| Paste      | CTRL - V | CMD - V   |
| Duplicate  | CTRL - D | CMD - D   |
| Delete     | Delete   | Delete    |
| Undo       | CTRL _ Z | CMD _ Z   |
| Redo       | CTRL - Y | CMD - Y   |
| Rename     | CTRL - R | CMD - R   |
| Select All | CTRL - A | CMD - A   |

By holding down an additional modifier key, some of the above commands can also be applied to:

|                                      | Windows | Macintosh |  |
|--------------------------------------|---------|-----------|--|
| Clips and Slots Across all<br>Tracks | Shift   | Shift     |  |

| The Selected Part of the | ALT | ALT |
|--------------------------|-----|-----|
| Envelope                 |     |     |

Tab can be used to move from one track or scene to another while renaming.

## 34.7 Loop Brace and Start/End Markers

The loop brace and start/end markers must first be selected before any of the following commands will apply to them.

| Move Start Marker to Position | Windows<br>Shift -click                   | Macintosh<br>Shift -click                   |
|-------------------------------|-------------------------------------------|---------------------------------------------|
| Nudge Loop Left/Right         | right and left arrow keys                 | right and left arrow keys                   |
| Move Loop By Loop Length      | up and down arrow keys                    | up and down arrow keys                      |
| Halve/Double Loop Length      | <sup>CTRL</sup> up and down arrow<br>keys | <sup>CMD</sup> up and down arrow<br>keys    |
| Shorten/Lengthen Loop         | CTRL right and left arrow keys            | <sup>CMD</sup> right and left arrow<br>keys |
| Select Material in Loop       | CTRL - Shift - L                          | CMD _ Shift _ L                             |

#### 34.8 Session View Commands

See also the editing commands.

|                                               | \\/indowe                   | Macintach                             |
|-----------------------------------------------|-----------------------------|---------------------------------------|
| Launch Selected Clip/Slot                     | Enter                       | Enter                                 |
| Select Neighboring Clip/Slot                  | arrow keys                  | arrow keys                            |
| Select all Clips/Slots                        | CTRL - A                    | CMD - A                               |
| Copy Clips                                    | CTRL drag                   | ALT drag                              |
| Add/Remove Stop Button                        | CTRL - E                    | CMD - E                               |
| Insert MIDI clip                              | CTRL - Shift - M            | CMD - Shift - M                       |
| Insert Scene                                  | CTRL - I                    | CMD - I                               |
| Insert Captured Scene                         | CTRL - Shift - I            | CMD - Shift - I                       |
| Move Nonadjacent Scenes<br>Without Collapsing | CTRL up and down arrow keys | <sup>CMD</sup> up and down arrow keys |
| Drop Browser Clips as a<br>Scene              | CTRL                        | CMD                                   |
| Deactivate Selected Clip                      | 0                           | 0                                     |

# 34.9 Arrangement View Commands

The shortcuts for zooming, snapping/drawing and loop/region settings also work in the Arrangement View. See also the editing commands.

|                                              | Windows                   | Macintosh                 |
|----------------------------------------------|---------------------------|---------------------------|
| Split Clip at Selection                      | CTRL - E                  | CMD - E                   |
| Consolidate Selection into<br>Clip           | CTRL - J                  | CMD - J                   |
| Create Fade/Crossfade                        | CTRL - ALT - F            | CMD - ALT - F             |
| Toggle Loop Selection                        | CTRL - L                  | CMD - L                   |
| Insert Silence                               | CTRL - I                  | CMD - I                   |
| Pan Left/Right of Selection                  | CTRL - ALT                | CMD - ALT                 |
| Unfold Selected Tracks                       | U                         | U                         |
| Unfold all Tracks                            | ALT - U                   | ALT - U                   |
| Adjust Height of Selected<br>Tracks          | ALT - + and ALT           | ALT - + and ALT           |
| Scroll Display to Follow<br>Playback         | CTRL - Shift - F          | CMD - Shift - F           |
| Optimize Arrangement Height                  | н                         | н                         |
| Optimize Arrangement Width                   | W                         | W                         |
| Deactivate Selection                         | 0                         | 0                         |
| Nudge Selection Left/Right                   | right and left arrow keys | right and left arrow keys |
| Reverse Audio Clip Selection                 | R                         | R                         |
| Zoom to Arrangement Time<br>Selection        | Z                         | Z                         |
| Zoom Back from Arrangement<br>Time Selection | X                         | x                         |
| Play from Insert Marker in<br>Selected Clip  | ALT - Space               | ALT - Space               |

## 34.10 Commands for Tracks

See also the editing commands.

Macintosh Macintosh CMD - T

| 12/23/2020 |                                               | Live Keyboard Shortcuts – | - Ableton Reference Manual Version 10   Ableton |
|------------|-----------------------------------------------|---------------------------|-------------------------------------------------|
|            | Insert MIDI Track                             | CTRL - Shift - T          | CMD _ Shift _ T                                 |
|            | Insert Return Track                           | CTRL - ALT - T            | CMD - ALT - T                                   |
|            | Rename Selected Track                         | CTRL - R                  | CMD - R                                         |
|            | While Renaming, Go to next<br>Track           | Tab                       | Tab                                             |
|            | Group Selected Tracks                         | CTRL - G                  | CMD - G                                         |
|            | Ungroup Tracks                                | CTRL - Shift - G          | CMD - Shift - G                                 |
|            | Show Grouped Tracks                           | +                         | +                                               |
|            | Hide Grouped Tracks                           | -                         | -                                               |
|            | Move Nonadjacent Tracks<br>Without Collapsing | CTRL arrow keys           | CMD arrow keys                                  |
|            | Arm/Solo Multiple Tracks                      | CTRL click                | CMD click                                       |
|            | Solo Selected Tracks                          | S                         | S                                               |
|            | Add Device from Browser                       | Enter                     | Enter                                           |
|            | Deactivate Selected Track                     | 0                         | 0                                               |

## 34.11 Commands for Breakpoint Envelopes

The shortcuts for zooming, snapping/drawing and loop/region settings also work in the Envelope Editor and Arrangement View. See also the editing commands.

|                                     | Windows          | Macintosh       |
|-------------------------------------|------------------|-----------------|
| Toggle Automation Mode              | Α                | Α               |
| Finer Resolution for Dragging       | Shift            | Shift           |
| Create Curved Automation<br>Segment | ALT              | ALT             |
| Momentarily Toggle Fade<br>Controls | F                | F               |
| Delete Automation/Clear<br>Envelope | CTRL - Backspace | CMD - Backspace |

# 34.12 Key/MIDI Map Mode and the Computer MIDI Keyboard

|                                                       | Windows                                   | Macintosh              |
|-------------------------------------------------------|-------------------------------------------|------------------------|
| Toggle MIDI Map M                                     | lode CTRL - M                             | CMD - M                |
| Toaale Kev Map Ma<br>https://www.ableton.com/en/manua | de CTRL - K<br>I/live-keyboard-shortcuts/ | CMD <sup>I</sup> nt-Kh |

| ,<br>                                                              | Live Registeric Shortenis |              |
|--------------------------------------------------------------------|---------------------------|--------------|
| Computer MIDI Keyboard                                             | М                         | М            |
| Adjust Computer MIDI<br>Keyboard Octave Range<br>Up/Down           | X and Z keys              | X and Z keys |
| Adjust Computer MIDI<br>Keyboard Incoming Note<br>Velocity Up/Down | <sup>C</sup> and V keys   | C and V keys |

# 34.13 Zooming, Display and Selections

|                                                                         | Windows          | Macintosh       |
|-------------------------------------------------------------------------|------------------|-----------------|
| Zoom In                                                                 | +                | +               |
| Zoom Out                                                                | -                | -               |
| Drag/Click to Append to a Selection                                     | Shift            | Shift           |
| Click to Add Adjacent<br>Clips/Tracks/Scenes to<br>Multi-Selection      | Shift            | Shift           |
| Click to Add Nonadjacent<br>Clips/Tracks/Scenes to a<br>Multi-Selection | CTRL             | CMD             |
| Follow (Auto-Scroll)                                                    | CTRL - Shift - F | CMD - Shift - K |
| Pan Left/Right of Selection                                             | CTRL - ALT       | CMD - ALT       |

## 34.14 Clip View Sample Display

The shortcuts for zooming and loop/region settings also work in the Sample Display.

|                                      | Windows                        | Macintosh                     |
|--------------------------------------|--------------------------------|-------------------------------|
| Quantize                             | CTRL - U                       | CMD - U                       |
| Quantize Settings                    | CTRL _ Shift _ U               | CMD _ Shift _ U               |
| Move Selected Warp Marker            | right and left arrow keys      | right and left arrow keys     |
| Select Warp Marker                   | CTRL right and left arrow keys | CMD right and left arrow keys |
| Scroll Display to Follow<br>Playback | CTRL - Shift - F               | CMD - Shift - F               |
| Move Clip Region with Start          | Shift right and left arrow     | Shift right and left arrow    |
| Marker                               | keys                           | keys                          |
|                                      | Windows                        | Macintosh                     |

https://www.ableton.com/en/manual/live-keyboard-shortcuts/

| Zoom Back from Clip | X | Х |
|---------------------|---|---|
| Selection           |   |   |

## 34.15 Clip View MIDI Editor

Zoom to Clip Selection

The shortcuts for zooming, snapping/drawing and loop/region settings also work in the MIDI Editor.

|                                       | Windows                         | Macintosh                       |
|---------------------------------------|---------------------------------|---------------------------------|
| Quantize                              | CTRL - U                        | CMD - U                         |
| Quantize Settings                     | CTRL - Shift - U                | CMD - Shift - U                 |
| Scroll Editor Vertically              | Page Up/Down keys               | Page Up/Down keys               |
| Scroll Editor Horizontally            | CTRL Page Up/Down keys          | Shift Page Up/Down keys         |
| Copy Notes                            | CTRL drag                       | ALT drag                        |
| Change Velocity From Note<br>Editor   | ALT drag                        | CMD drag                        |
| Move Insert Marker to<br>Beginning    | Home                            | Function +left arrow key        |
| Move Insert Marker to End             | End                             | End                             |
| Scroll Display to Follow<br>Playback  | CTRL - Shift - F                | CMD - Shift - F                 |
| Move Clip Region with Start<br>Marker | Shift right and left arrow keys | Shift right and left arrow keys |
| Zoom to Clip Selection                | Z                               | Z                               |
| Zoom Back from Clip<br>Selection      | X                               | X                               |

## 34.16 Grid Snapping and Drawing

|                          | Windows   | Macintosh |
|--------------------------|-----------|-----------|
| Toggle Draw Mode         | В         | В         |
| Narrow Grid              | CTRL - 1  | CMD - 1   |
| Widen Grid               | CTRL - 2  | CMD _ 2   |
| Triplet Grid             | CTRL _ 3  | CMD _ 3   |
| Snap to Grid             | CTRL - 4  | CMD - 4   |
| Fixed/Zoom-Adaptive Grid | CTRL JA 5 |           |

| Bypass Snapping While | ALT | CMD |
|-----------------------|-----|-----|
| Dragging              |     |     |

## 34.17 Global Quantization

|                             | Windows  | Macintosh |
|-----------------------------|----------|-----------|
| Sixteenth-Note Quantization | CTRL _ 6 | CMD - 6   |
| Eighth-Note Quantization    | CTRL - 7 | CMD - 7   |
| Quarter-Note Quantization   | CTRL - 8 | CMD - 8   |
| 1-Bar Quantization          | CTRL - 9 | CMD - 9   |
| Quantization Off            | CTRL _ 0 | CMD _ 0   |

# 34.18 Working with Sets and the Program

|                    | Windows          | Macintosh       |
|--------------------|------------------|-----------------|
| New Live Set       | CTRL - N         | CMD - N         |
| Open Live Set      | CTRL - O         | CMD - O         |
| Save Live Set      | CTRL _ S         | CMD _ S         |
| Save Live Set As   | CTRL - Shift - S | CMD - Shift - S |
| Quit Live          | CTRL - Q         | CMD - Q         |
| Hide Live          |                  | CMD - H         |
| Export Audio/Video | CTRL - Shift - R | CMD - Shift - R |
| Export MIDI file   | CTRL - Shift - E | CMD - Shift - E |

## 34.19 Working with Plug-Ins and Devices

|                                                                         | Windows              | Macintosh            |
|-------------------------------------------------------------------------|----------------------|----------------------|
| Show/Hide Plug-In Windows                                               | CTRL - ALT - P       | CMD - ALT - P        |
| Open Second/Multiple<br>Windows with Show/Hide<br>Plug-In Window Button | CTRL                 | CMD                  |
| Group/Ungroup Devices                                                   | CTRL - G             | CMD - G              |
| Activate/Deactivate All<br>Devices in Group                             | ALT device activator | ALT device activator |
| Click to Append Devices to a<br>Selected Device                         | Shift                | Shift                |
|                                                                         | Windows              | Macintosh            |

Load Selected Device From Enter Browser

#### 34.20 Using the Context Menu

A context menu is available in Live for quick access to many commonly used menu items. To access the context menu, <code>right-click</code> (PC) / CTRL - click (Mac) on the part of the interface where you would like to execute a particular command. It is worth noting that Live's context menu may sometimes contain applicable settings from the Preferences. You should change these options with care, as they will affect not only the currently selected item but the general settings of the program.

Some commands only appear in the context menu. Among these are: various options for working with the browser (see 5.1); the special grid marker commands for directing Auto-Warp (see "Syncing Longer Pieces"); detailed options for zoom-adaptive and fixed grid line width (see 6.9); copying and pasting for Operator's envelopes and oscillators (see 24.6); and numerous device-specific commands.

#### Download Live 10 manual (PDF)

English, Deutsch, 日本語, Español, Français, Italiano, 简体中文

#### Ableton Reference Manual

Version 10

| 1. Welcome to Live                    |  |
|---------------------------------------|--|
| 2. First Steps                        |  |
| 3. Authorizing Live                   |  |
| 4. Live Concepts                      |  |
| 5. Managing Files and Sets            |  |
| 6. Arrangement View                   |  |
| 7. Session View                       |  |
| 8. Clip View                          |  |
| 9. Audio Clips, Tempo, and Warping    |  |
| 10. Editing MIDI Notes and Velocities |  |
| 11. Converting Audio to MIDI          |  |
| 12. Using Grooves                     |  |
| 13. Launching Clips                   |  |
| 14. Routing and I/O                   |  |